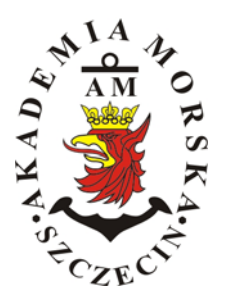

# AKADEMIA MORSKA W SZCZECINIE

Instytut Inżynierii Ruchu Morskiego Zakład Urządzeń Nawigacyjnych

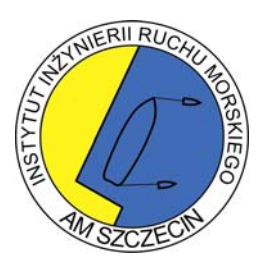

Ćwiczenie nr 5

# Budowa i zasada eksploatacji echosond nawigacyjnych

Echosonda Lowrance LCX 19c

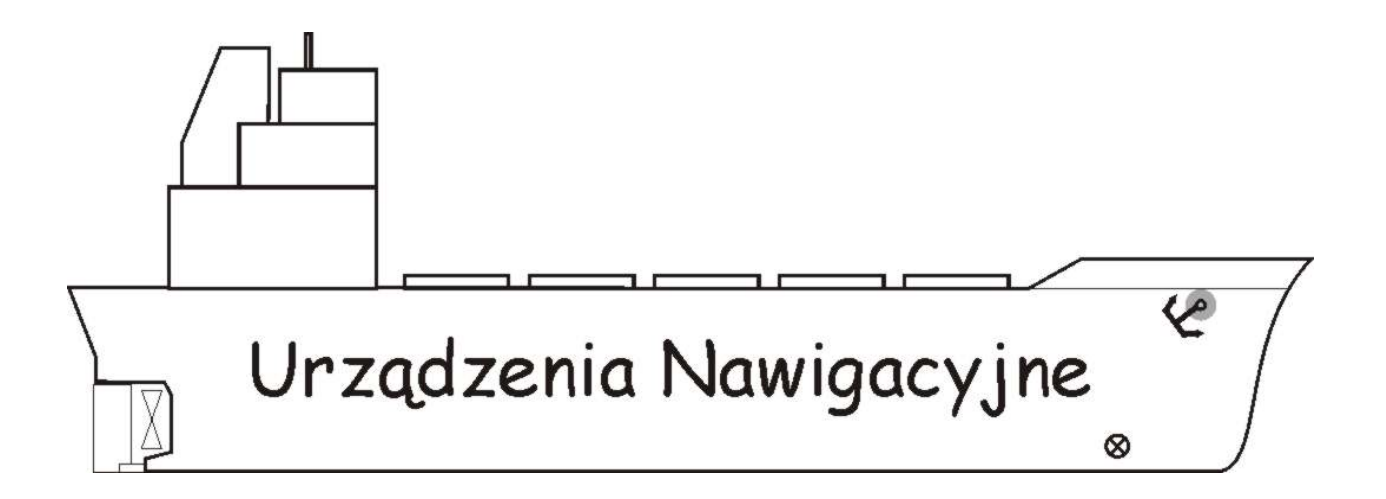

Szczecin 2006

Autorzy:

Mgr inż. Maciej Gucma Mgr inż. Jakub Montewka Mgr inż. Antoni Zieziula

## Cel ćwiczenia

Celem ćwiczenia jest przybliżenie zasad działania echosondy nawigacyjnej i możliwości wykorzystania urządzenia podczas prowadzenia nawigacji na morzu. Zapoznanie z budową echosond nawigacyjnych: Lowrance LCX 19c, oraz procedurą regulacji i rozmieszczeniem elementów regulacyjnych dostępnych dla operatora.

## Informacje wstępne. Wejściówka i sprawozdanie.

#### Przed ćwiczeniem zawsze jest wejściówka z wykonywanego w danym dniu ćwiczenia.

Zakres przygotowania – te same zagadnienia co znajduję się w części wstępnej i teoria z literatury podanej na następnej stronie.

### WARUNKIEM DOPUSZCZENIA DO ĆWICZENIA JEST POSIADANIE CZĘŚCI WSTĘPNEJ SPRAWOZDANIA-

w przypadku braku cz. wstępnej: nieobecność i konieczność powtarzania ćwiczenia.

Sprawozdanie pisanie na komputerze nie będą przyjmowane

#### Sprawozdania piszmy indywidualnie!

Sprawozdanie składa się z 2 części:

- a-Wstępnej (posiadanie tej części jest warunkiem dopuszczenia do ćwiczenia);
- b-Przebiegu ćwiczenia (szczegóły patrz niżej) i dodatkowo:

-Karty pomiarowej\* podpisanej przez prowadzącego;

-Wniosków (własnych!!!)\*\*

\*)Na karcie pomiarowej (**brudnopis** z przebiegu ćwiczeń) notuje się wykonywane czynności – następnie przepisuje się je na czysto w sprawozdaniu.

\*\*)Sprawozdania z wnioskami powtarzającymi się u innych studentów będą odrzucane!!! 🛇

a - W części wstępnej należy zamieścić:

- Cel ćwiczenia;
- Tabelę z wymaganiami IMO, PRS i PKN stawianymi echosondom;
- Podstawowe parametry techniczne: Lowrance LCX19C;
- Opis układu pomiarowego: Lowrance LCX19C;
- Tabelę pomiarową na 30 pomiarów;

**b** - Na podstawie wykonanych zadań na zajęciach sporządzić 2 część sprawozdania (przebieg ćwiczenia) opisując poszczególne jego etapy:

- Opisać wszystkie wykonywane na ćwiczeniach czynności;
- Odpowiedzieć na wszystkie pytania z przebiegu ćwiczenia;
- Opracować wnioski;

(!) Pamiętaj o dołączeniu kompletnej karty pomiarowej, podpisanej przez prowadzącego

#### (!) Na końcu muszą się znaleźć wnioski – indywidualna relacja z przebiegu ćwiczenia.

wnioski powinny obejmować: własne uwagi dot.: obsługi urządzenia, komfortu pracy z interfejsem, sposobu prezentacji danych, itp.

<u>Brak wniosków</u> - sprawozdanie do poprawy, <u>Wnioski zapożyczone</u> – sprawozdanie odrzucone;

Kompletne sprawozdania muszą być oddane na następne zajęcia – do prowadzącego, z którym odbywało się zajęcia.

#### Zaliczenie ćwiczenia składa się z:

- 1. Obecności na zajęciach;
- 2. Pozytywnej oceny z wejściówki;
- 3. Rozliczenia się ze sprawozdania;

#### Literatura:

"*Urządzania Nawigacji Technicznej",* Autorzy: M. Gucma, J. Montewka, A. Zieziula. wyd. Fundacja AM Szczecin, 2005

#### Instrukcja do urządzenia:

http://www.lowrance.com/manuals/Files/lcx19c\_0105-991\_102902.zip

#### Emulator urządzenia LCX 19c na komputer PC:

http://www.lowrance.com/Software/PCSoftware/Install/LCX-19C/LCX-19C\_demo.asp

### Opis układu pomiarowego

Echosonda Lowrance ® LCX19c należy do klasy urządzeń popularnych przeznaczonych na małe jednostki. Posiada jednak wszystkie funkcje niezbędne do prowadzenia nawigacji (w tym ploter map wektorowych i GPS). Na rysunku 4 zaprezentowano jej ogólny wygląd a na rysunku 5 opis poszczególnych klawiszy.

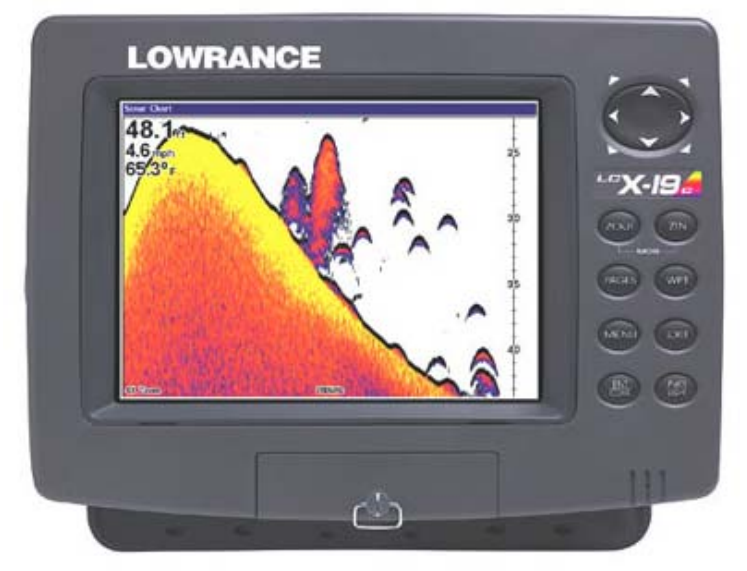

Rys. 4 Wygląd echosondy Lowrance LCX 19c

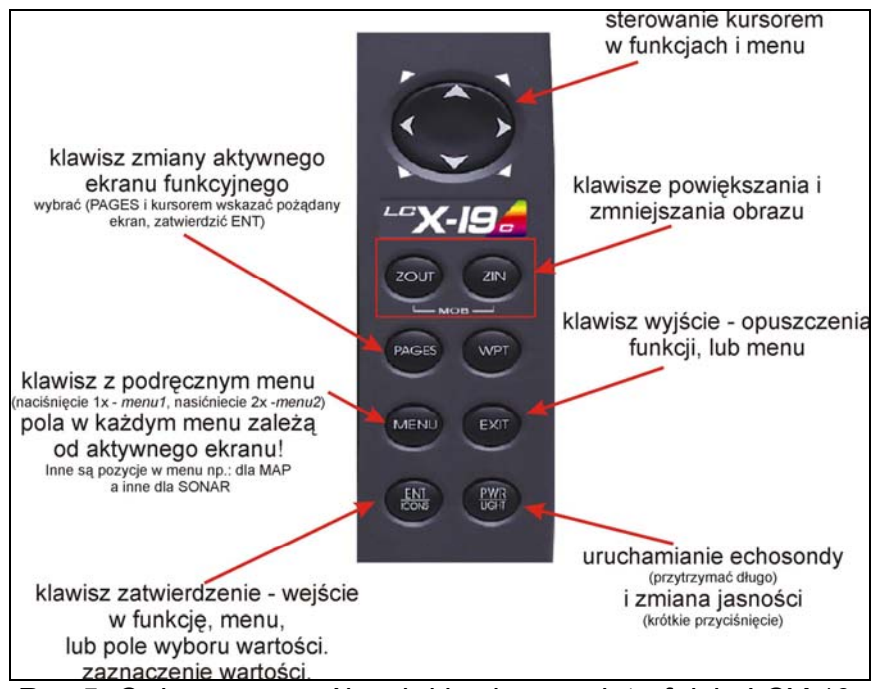

Rys.5 Opis poszczególnych klawiszy na interfejsie LCX 19c

#### PARAMETRY TECHNICZNE:

- Kolorowy wyświetlacz o przekątnej 17.8 cm
- Pełne VGA ekran ciekłokrystaliczny typu TFT

- Skalowana paleta 256 kolorów
- rozdzielczość 640 x 480 (szerokość x wysokość)
- Podświetlanie jarzeniowe / 3 poziomy jaskrawości
- Możliwość podziału ekranu i jednoczesnego obserwowania wskazań sonaru/echosondy i GPS-a
- Możliwość pracy w dwóch częstotliwościach 50-200 kHz
- Moc sygnału 1000 watów RMS (8000 watów peak-to-peak)
- Maksymalna głębokość penetracji 915 m (przetwornik 50 kHz)
- GPS. Precyzyjny 12-to kanałowy odbiornik sygnału satelitarnego
- MapCreate® oprogramowanie do obsługi wbudowanych map oraz możliwość ich modyfikacji • 1000 waypoints (punktów drogi) /1000 event markers (znaczników)/ 100 dróg z maksymalnie 100 punktami drogi
- 10 tras sczytanych z plotera po 10 000 punktów na trasę
- Skalowanie plotera w zakresie od 0.05 4000 mil. Zapis na kartach MMC
- Możliwość zapisania zarówno sekwencji wskazań sonaru jak również wskazań GPS-a.
  Informacje gromadzone są na kartach MMC. Możliwość wczytania całej informacji do komputera w celu dalszej analizy.
- Klasyfikacja: Niezgodny z IMO, przeznaczenie: mniejsze jednostki.

## Przebieg ćwiczenia

-czas na wykonanie ćwiczenia : 90min
 -klawisze oznaczono taką czcionką: PWR
 -ekrany i menu oznaczono taką czcionką: Sonar

- 1. Uruchomić echosondę klawiszem PWR
- 2. Potwierdzić alarm klawiszem EXIT
- 3. Potwierdzić alarm GPS-u klawiszem EXIT
- Przygotowanie echosondy do pracy. Zresetować ustawienia: *MENU* x2, kursorem wybrać System setup kursorem wybrać pod-zakładkę Reset options, wcisnąć *ENT*, i ponownie zatwierdzić *ENT*
- Przygotowanie echosondy do pracy. Wyłączyć dźwięk klawiszy: *MENU* x2, kursorem wybrać Sounds zatwierdzić *ENT*, najechać na Key press sound i zatwierdzić *ENT*
- Przygotowanie echosondy do pracy. Ustawienia jednostek: *MENU* x2, kursorem wybrać
  System setup kursorem wybrać pod-zakładkę Units of measure, wcisnąć *ENT,* i ustawić

kolejno: Speed: *Nautical* ; Depth: *Meters* ; Temperature : *Celsius //* kursorem najeżdżając daną opcję i zatwierdzając *ENT* 

7. Wybrać ekran echosondy, wcisnąć **PAGES**, kursorem wybrać zakładkę **Sonar** i

ponownie kursorem zakładkę Full Sonar Chart, Zatwierdzić ENT. Patrz rysunek.

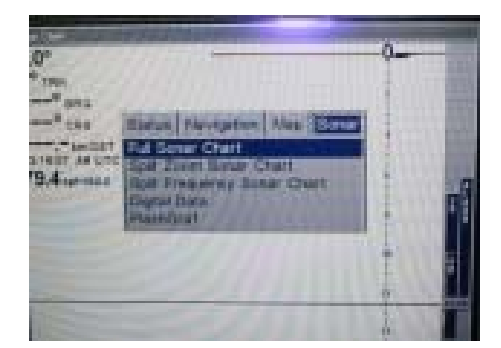

 Uruchomić symulację echosondy: wcisnąć *MENU* x2, kursorem wybrać Sonar Setup, kursorem wybrać pod-zakładkę Sonar Simulator, wcisnąć *ENT*, kursorem najechać na pole Sonar Simulator On (podświetli się na niebiesko) i zaznaczyć *ENT* (powinno wyglądać jak na rys.). Wyjść klawiszem *EXIT*.

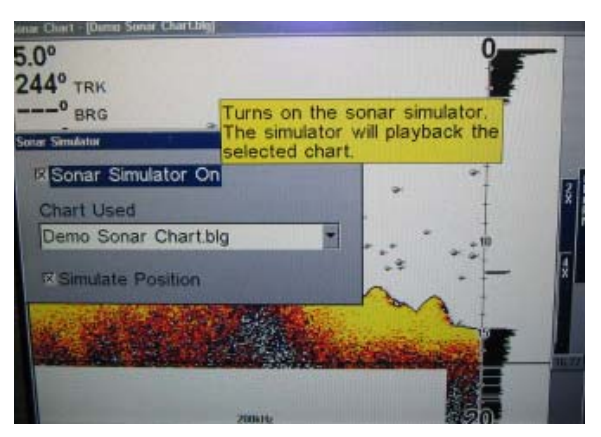

9. Mając uruchomiony symulator należy opisać i przerysować informacje na kolejnych ekranach: Sonar ( przechodząc kursorem i zatwierdzając *ENT* kolejno: Full Sonar

Chart, Split Zoom Sonar Chart, Split Frequency Sonar Chart i Digital Data) i

przechodząc kursorem **K** do **Map** i następnie **Map with Sonar**. Zatwierdzić **ENT**. (uwaga w sumie w sprawozdaniu powinno się znaleźć przerysowanych **5** ekranów!)

- 10. Przejść kursorem do zakładki Full Sonar i ENT.
- 11. Wybrać *MENU,* kursorem najechać na **Colorline** i potwierdzić *ENT*. Kursorem wybrać wartości 40%, 100% i 75%, przerysować ekran dla każdej wartości. Porównać
- 12. Wybrać *MENU*, kursorem najechać na **Depth Range** i potwierdzić *ENT*. Kursorem wybrać wartości 15m, 20m i 100m, przerysować ekran dla każdej wartości. Porównać.
- 13. Wybrać *MENU*, kursorem najechać na Upper Lower Limits i potwierdzić *ENT*. Kursorem wybrać wartości upper 11m, lower 14m, Porównać. Do czego ta funkcja służy, jakie jest je praktyczne wykorzystanie?
- 14. Wybrać **MENU,** kursorem najechać na **Chart speed** i potwierdzić **ENT**. Kursorem wybrać wartości 25% i 75%. Porównać. jakie jest znaczenie tego ustawienia?
- 15. Wybrać *MENU*, kursorem najechać na **Depth cursor** i potwierdzić *ENT*. Kursorem wybrać wartości 10m. Jaki jest znaczenie tego ustawienia? Wcisnąć *ENT*
- 16. Wybrać *MENU*, kursorem najechać na Overlay data i potwierdzić *ENT*. Kursorem wybrać Ground Speed. Wcisnąć *ENT*, *EXIT*. Gdzie pojawiła się wybrana informacja? Jaki jest znaczenie tego ustawienia?

17. Wybrać *MENU*x2, kursorem najechać na Alarms i potwierdzić *ENT*. Kursorem wybrać
 Sonar. Wcisnąć *ENT*. Jakie są dostępne alarmy? Do czego służą? Wcisnąć *ENT*

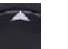

- 18. Wybrać *MENU*, kursorem **Sec** najechać na **Sonar Features** i potwierdzić *ENT*.
- 19. W oknie Sonar Features najechać na Surface Clarity wcisnąć ENT i wybrać kursorem wartość Off i wcisnąć ENT. Następnie najechać na Noise Rejection wcisnąć ENT i wybrać wartość Off i potwierdzić ENT. Patrz rysunek zamiast Medium ma być Off. Wcisnąć EXIT x2.

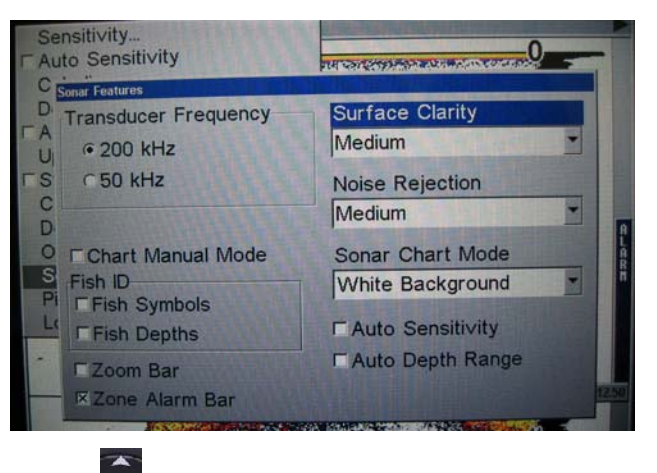

20. Wybrać *MENU* i kursorem Rajechać na Auto Sensivity i potwierdzić *ENT* (wyłączenie automatycznego wzmocnienia). Patrz rysunek.

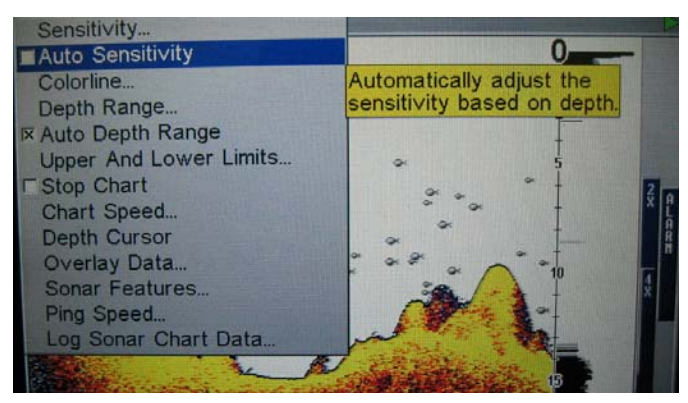

21. Następie najechać na Sensivity i potwierdzić ENT. Pojawia się suwak, dzięki któremu

można za pomocą kursora 🔜 sterować wzmocnieniem. Patrz rysunek

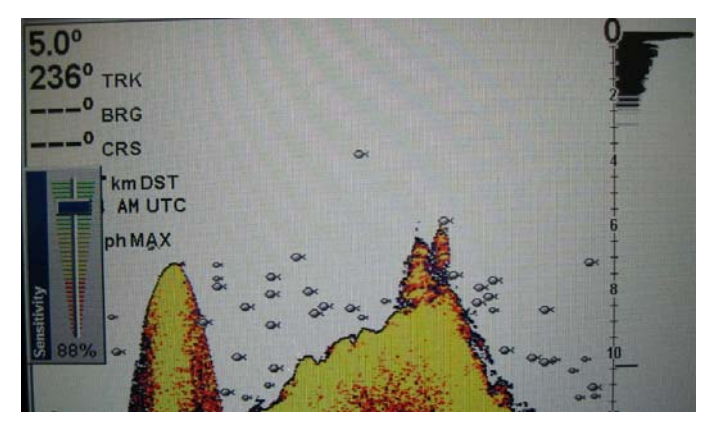

- 22. Przerysować echogramy dna dla ustawień **Sensivity**: 100%, 85%, 50%, 25%. Na końcu ustawić na wartość 85% i wcisnąć *EXIT*.
- 23. Postępując tak jak w punkcie 9), ustawić Noise Rejection na wartość High, zatwierdzić *ENT* i 2x *EXIT*. Przerysować echogram. W sprawozdaniu porównać z echogramem z pk. 12) dla wzmocnienia85%.
- 24. Postępując tak jak w punkcie 9), ustawić Surface Clarity na wartość High, zatwierdzić *ENT* i 2x*EXIT*. Przerysować echogram. W sprawozdaniu porównać z echogramem z pk. 12) dla wzmocnienia 85%.
- 25. Przy wyłączonych wszystkich oknach menu, przez 5 minut, należy co 10 sekund spisywać odczyt głębokości, do tabelki:

| numer pomiaru | czas | głębokość |
|---------------|------|-----------|
| 1             | 00   | 14.3      |
| 2             | 10   | 13.2      |
|               |      |           |

po zajęciach należy policzyć wartość średnią głębokości.

26. Wyłączyć echosondę klawiszem PWR.